# Instructivo para rendir tu evaluación en línea

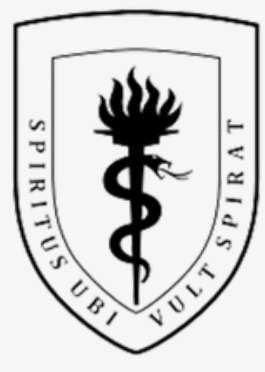

#### UNIVERSIDAD PERUANA CAYETANO HEREDIA

Oficina de Admisión, Matrícula y Registros Académicos

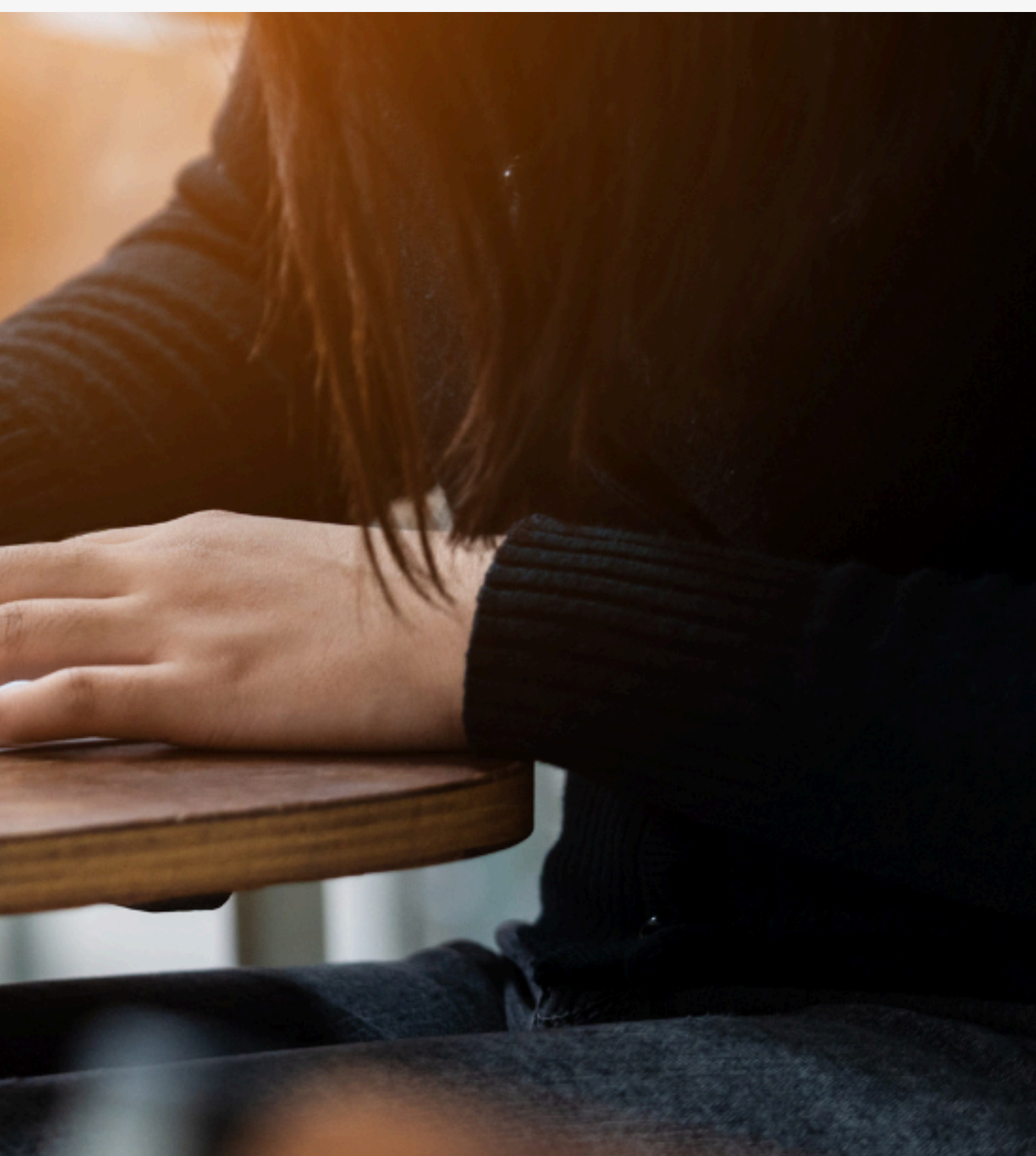

# Introducción

Este documento está dirigido a los postulantes que participarán en la evaluación en línea a través de las diferentes modalidades de admisión que ofrece la Universidad Peruana Cayetano Heredia (UPCH).

Este proceso te permitirá acceder a la oportunidad de formar parte de la mejor universidad en investigación y excelencia académica.

**Presta especial atención a las recomendaciones incluidas en este instructivo**, diseñadas para facilitar tu experiencia y asegurar un ingreso exitoso a nuestra prestigiosa institución.

#### v. 10.04.25

# Introducción

Aquí encontrarás:

- Información general sobre la estructura del e<mark>xamen</mark> (pag 5)
- La definición de las reglas de conductas y requisitos técnicos (pag 6-13)
- La definición de las sanciones y causales de anulac<mark>ión</mark> (pag 14-17)
- Sistema de evaluación y función del Proctorizer (pag 18-30)
- Resultados para entrevistas, guia de entrevistas y resultado final (pag 31-46)

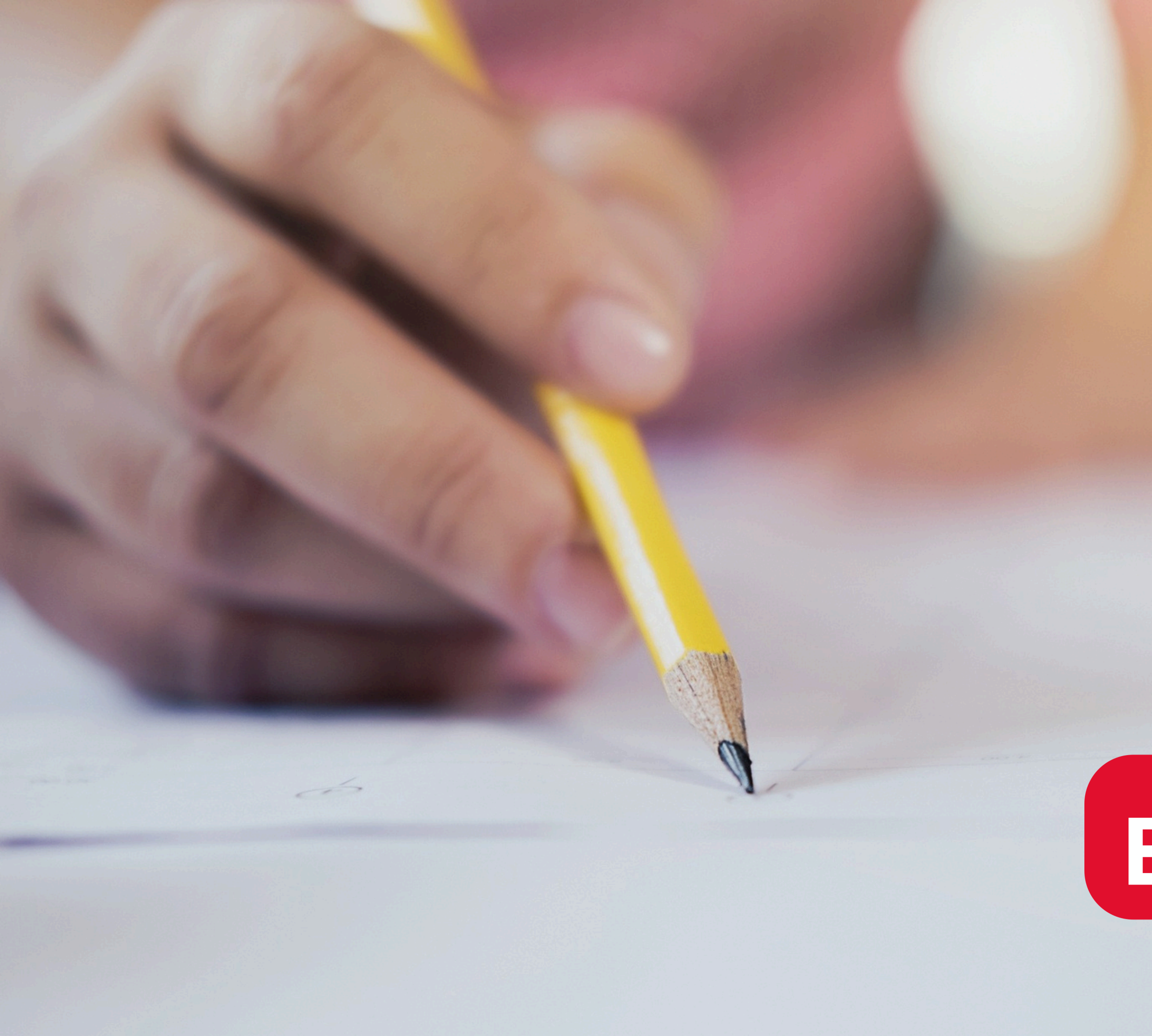

### Evaluación

### Estructura de la evaluación escrita

Prueba de Aptitud Académica 60 preguntas

- Aptitud Verbal: 25
- Cultura y Sociedad: 10
- Aptitud Matemática: 25

**Duración: 80 minutos** 

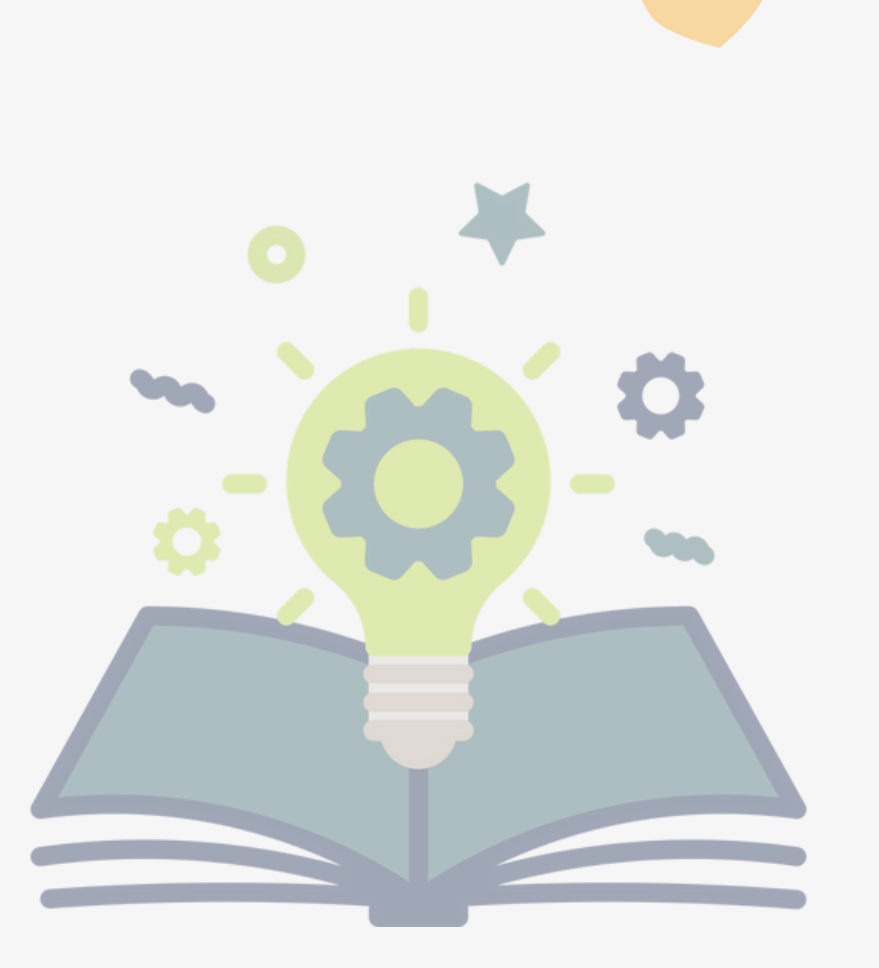

### Prueba de Conocimientos

70 preguntas

- Biología: 20
- Física: 15
- Matemáticas: 20
- Química: 15

Duración: 110 minutos

Empieza puntualmente a las 09:00 horas. De ingresar después de la hora mencionada, recuerde que tendrá menos tiempo en desarrollar su examen. Se recomienda ingresar a la plataforma del examen 20 minutos antes del inicio de la prueba.

La duración del examen es de 200 minutos

Durante el examen, se registrará imágenes y capturas de pantalla de forma continua, por lo que debe permanecer obligatoriamente frente a la cámara el tiempo que dure la evaluación.

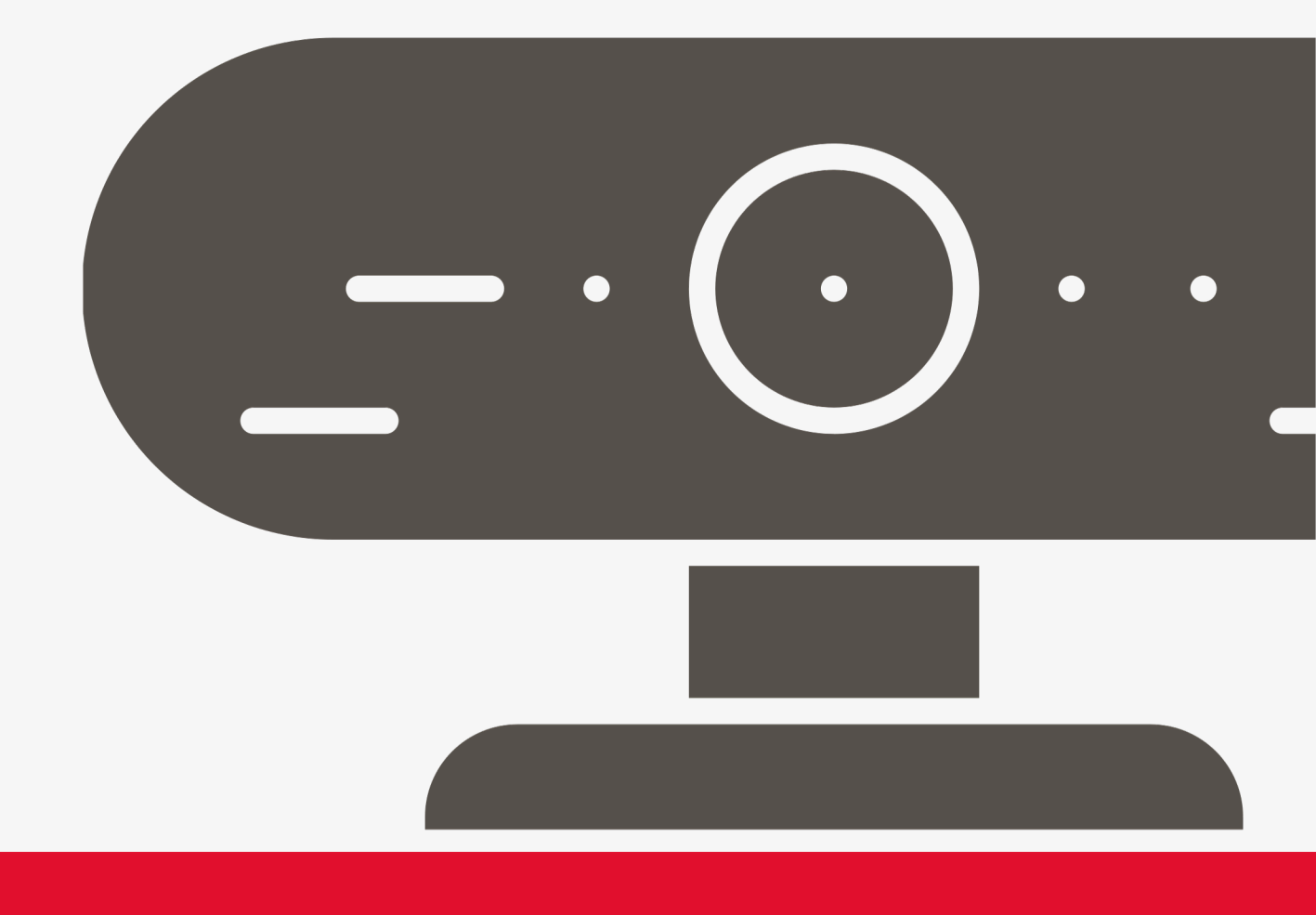

# Sobre las

### preguntas

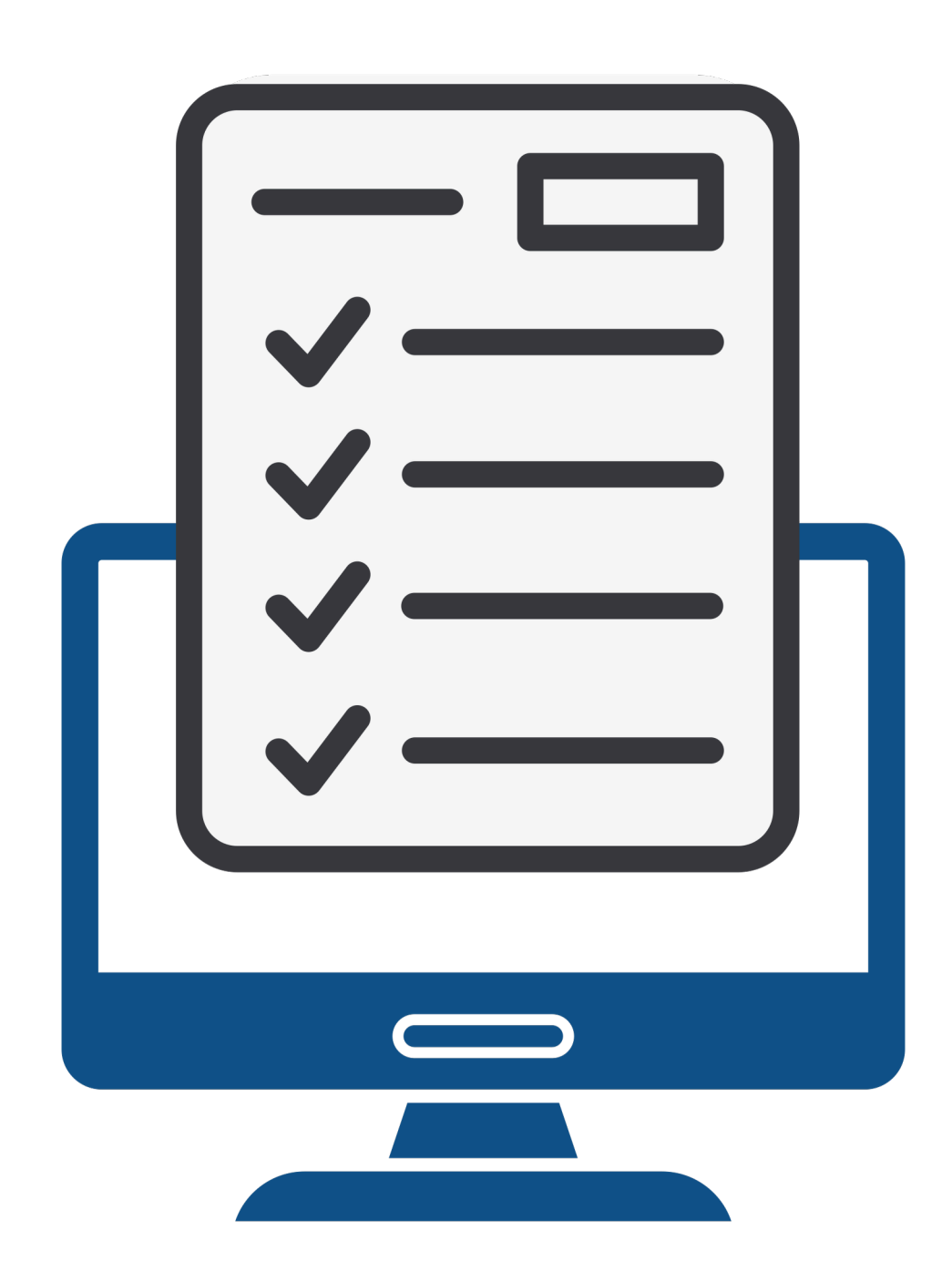

- Las preguntas se mostrarán por bloques.
- Cada bloque contiene 5 preguntas.
- bloque de preguntas.
- No se absolverán consultas respecto al cuestionario del examen.
- por tal motivo, no cuenta con puntaje.
- No hay puntos en contra por respuesta incorrecta.

• Una vez que conteste las preguntas de un bloque, puede dar clic en "Siguiente Página" para pasar al siguiente

• Tenga en cuenta que una vez que avance al siguiente bloque no podrá regresar a los bloques anteriores.

• La pregunta N°61 es una consulta para saber si el postulante requiere hacer uso de los servicios higiénicos;

# Requisitos para rendir el examen en línea

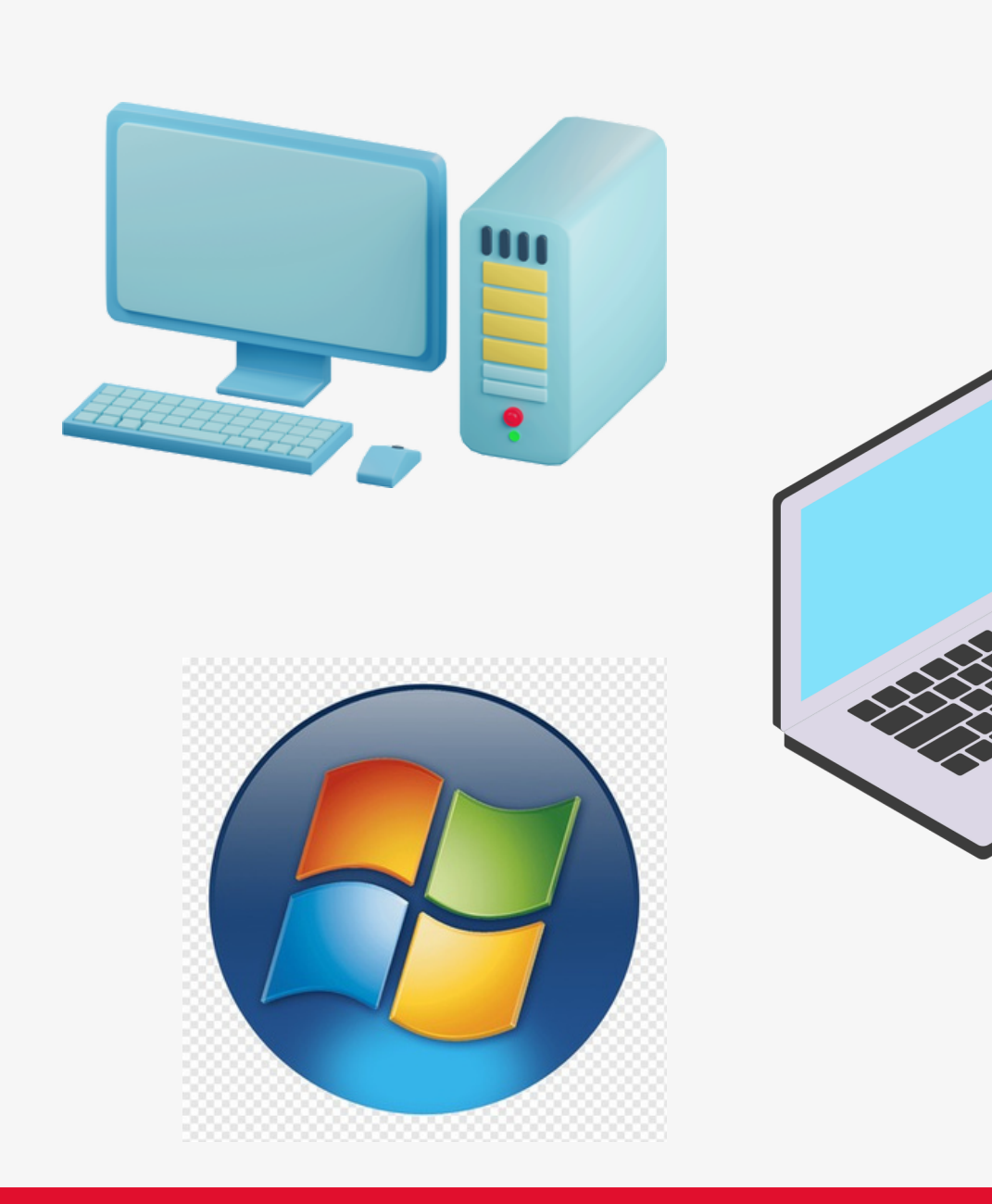

- Computadora de escritorio o Laptop, que cuente con cámara web, teclado y micrófono.
- Sistema Operativo Windows 10 o superior (32 o 64 bits) y Mac Os 12+
- Conexión estable a internet (no datos móviles), 1 Mb de subida. Debe conectar su equipo mínimo mediante cable con el router.
- Tenga en cuenta que, de perder su conexión, no podrá reconectarse y perderá el examen.

# Requisitos para rendir el examen en línea

- Navegador: Google Chrome, no usar otro navegador.
- Ambiente iluminado y cerrado donde rendirá la evaluación.
- Documento de identidad del postulante, original.
- Tener el cabello recogido con las orejas visibles.

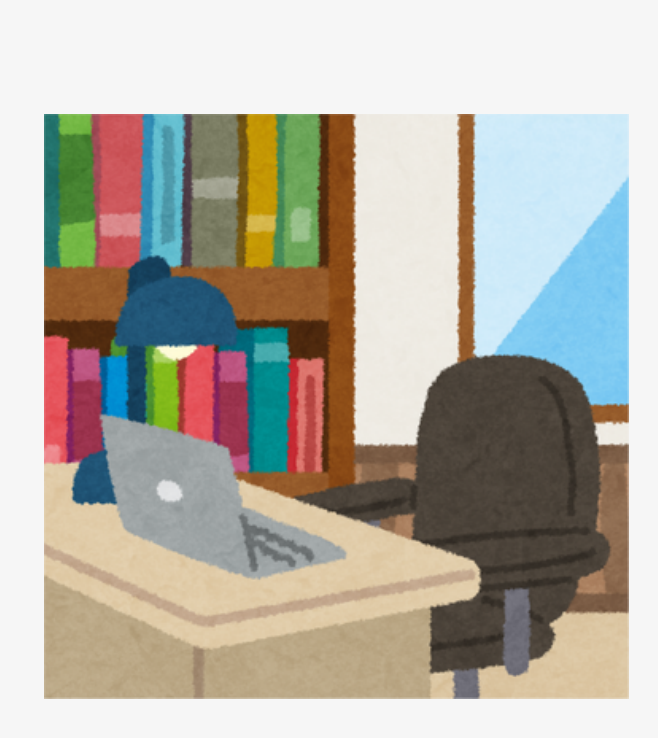

# Google

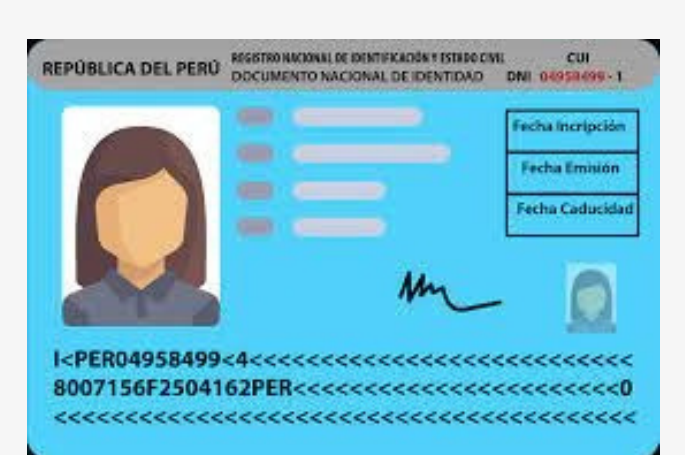

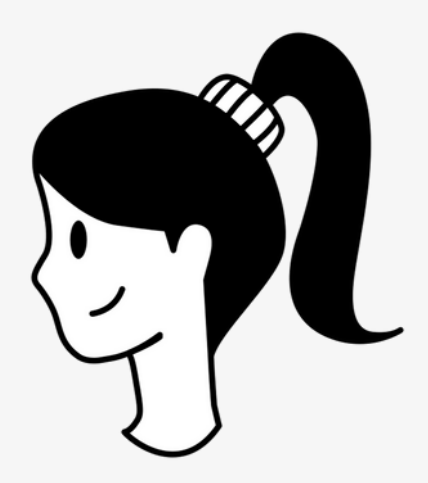

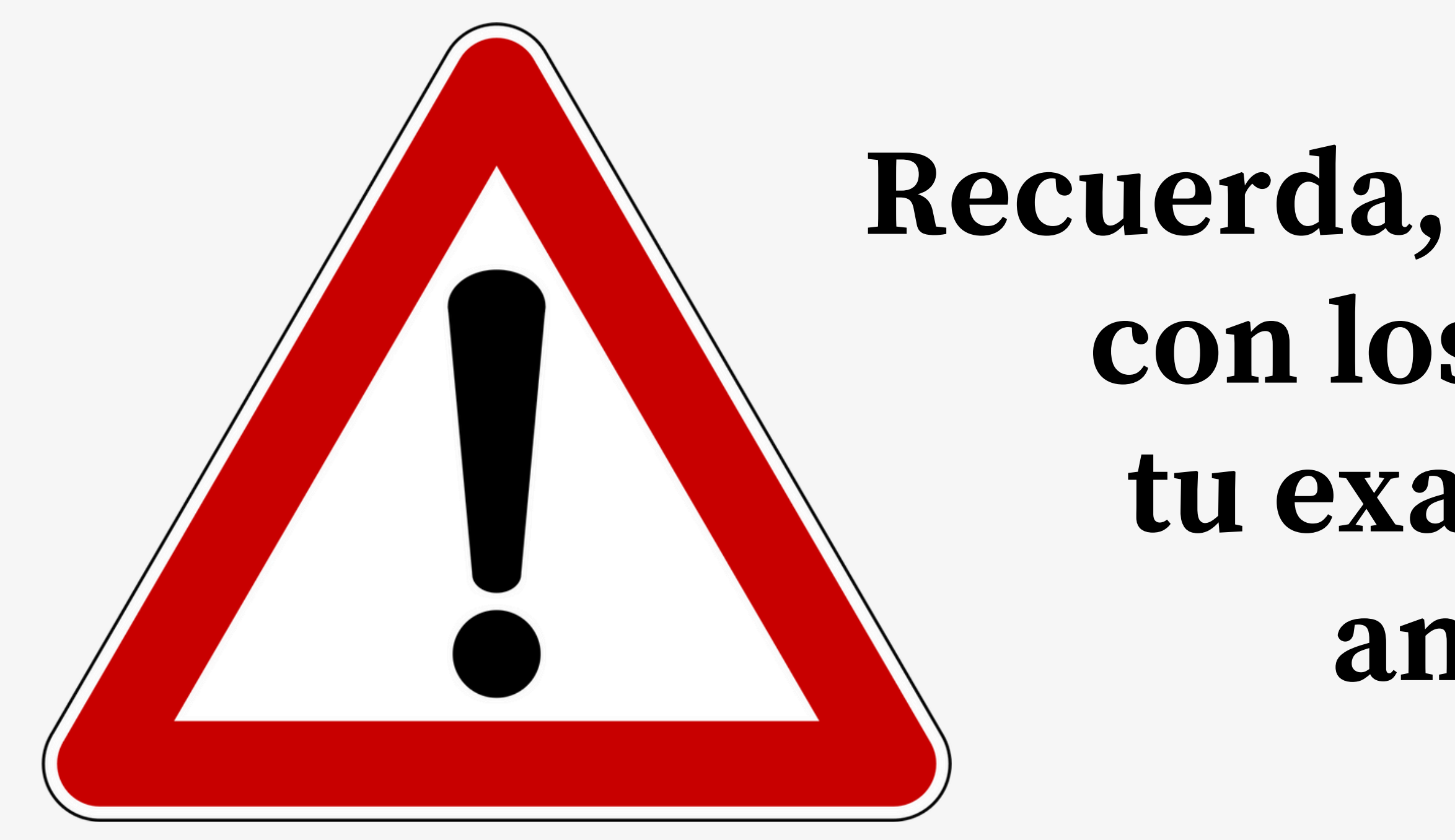

### Recuerda, si no cumples con los requisito tu examen será anulado

### **Recomendaciones para rendir tu prueba**

Contar con lápices, borrador, tajador, hojas en blanco y lentes (de lectura transparentes) en caso sea necesario.

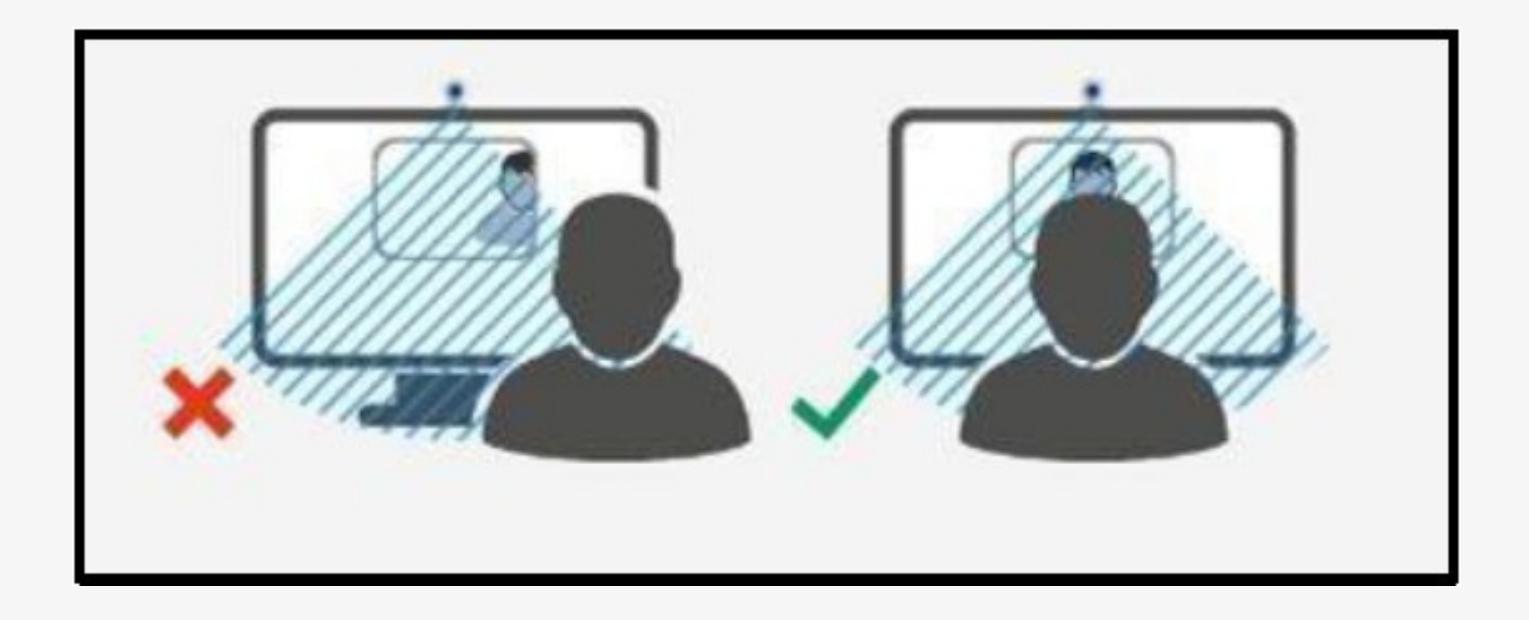

visión de la webcam.

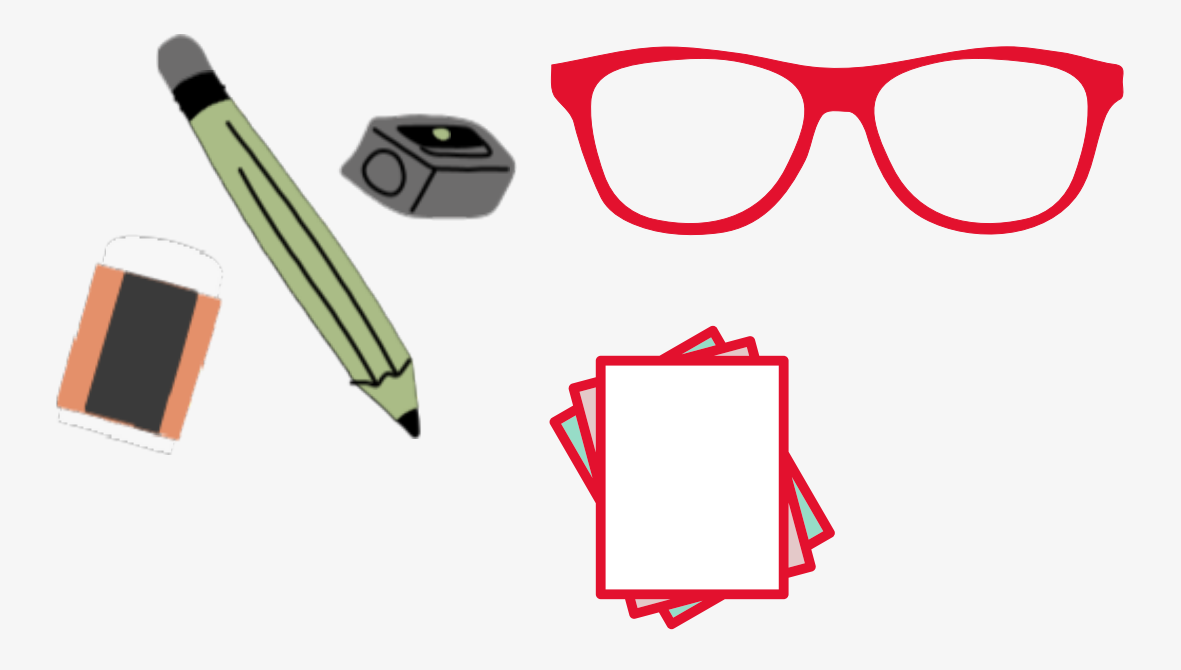

### Posicionamiento: Centrado del marco de

### **Recomendaciones para rendir tu prueba**

Iluminación: Evitar cualquier foco de luz detrás de la cabeza dado que ensombrece el rostro.

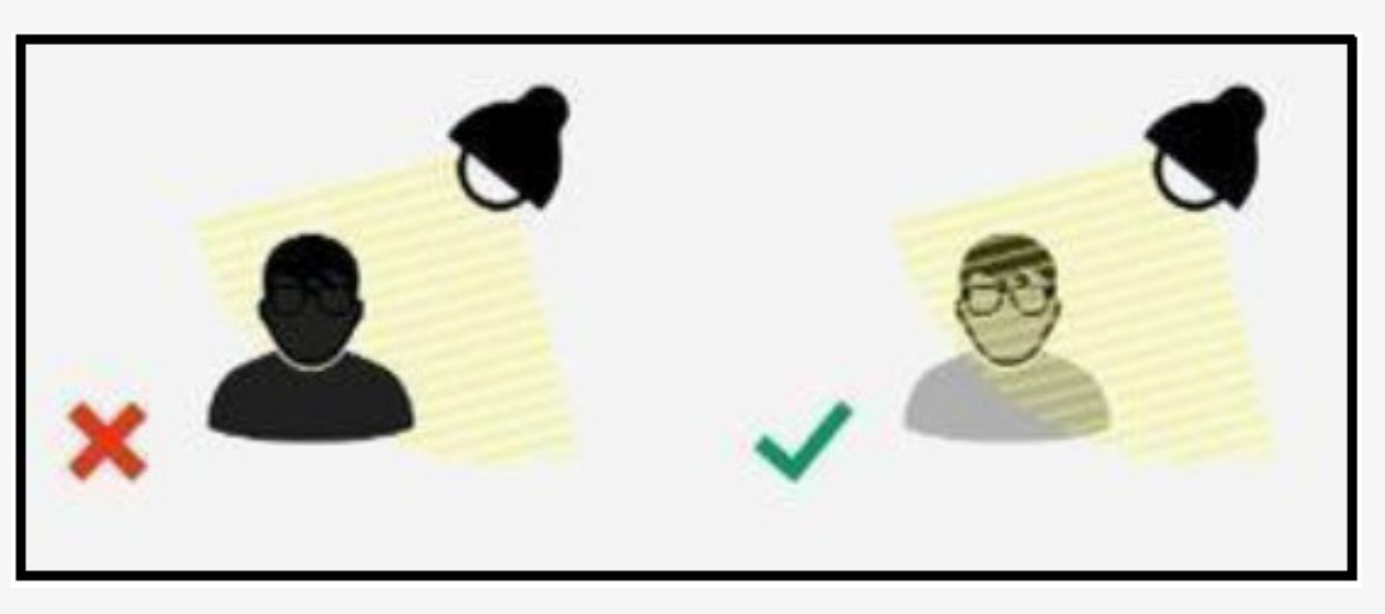

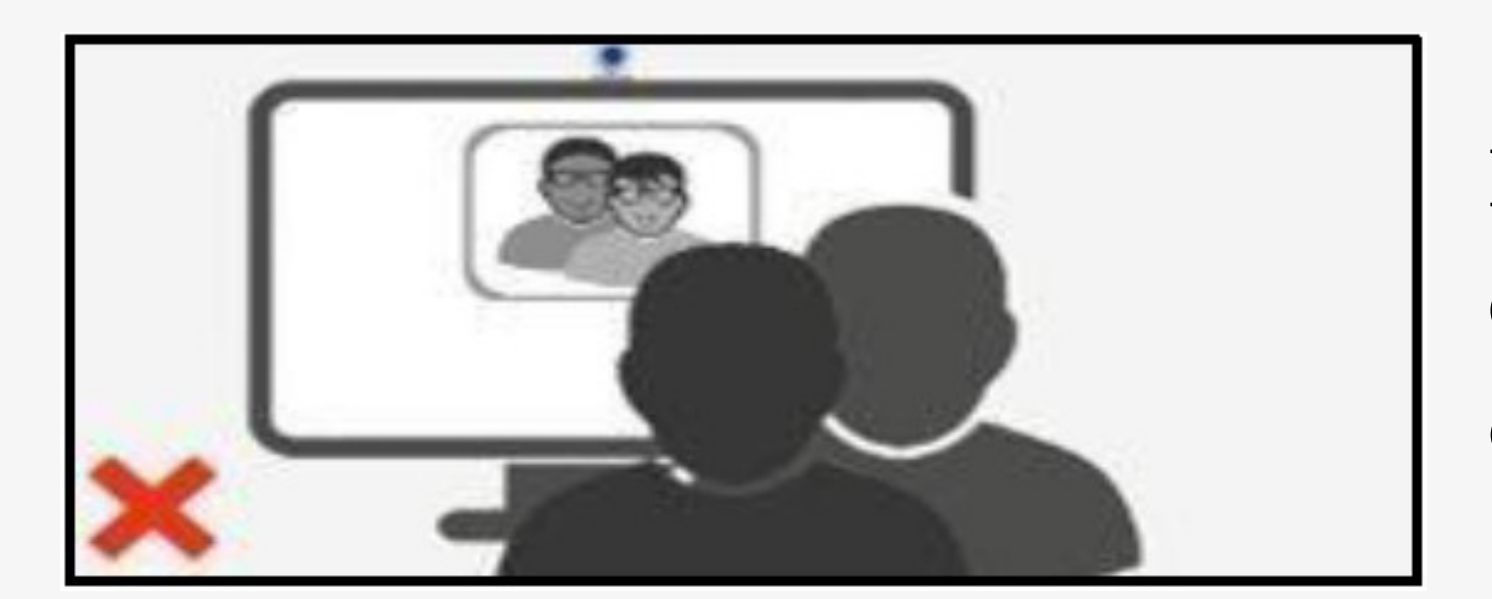

el rostro.

#### Iluminación: Evitar cualquier foco de luz detrás de la cabeza dado que ensombrece

### Está prohibido:

Está prohibido el uso de accesorios como: gorras, capuchas, chalinas, lentes oscuros, pulseras, relojes analógicos, aretes, pulseras, anillos o collares..

Está prohibido el uso de equipos electrónicos: celulares, audífonos o auriculares, calculadoras, tabletas, relojes smart, u otros

accesorios informáticos o electrónicos.

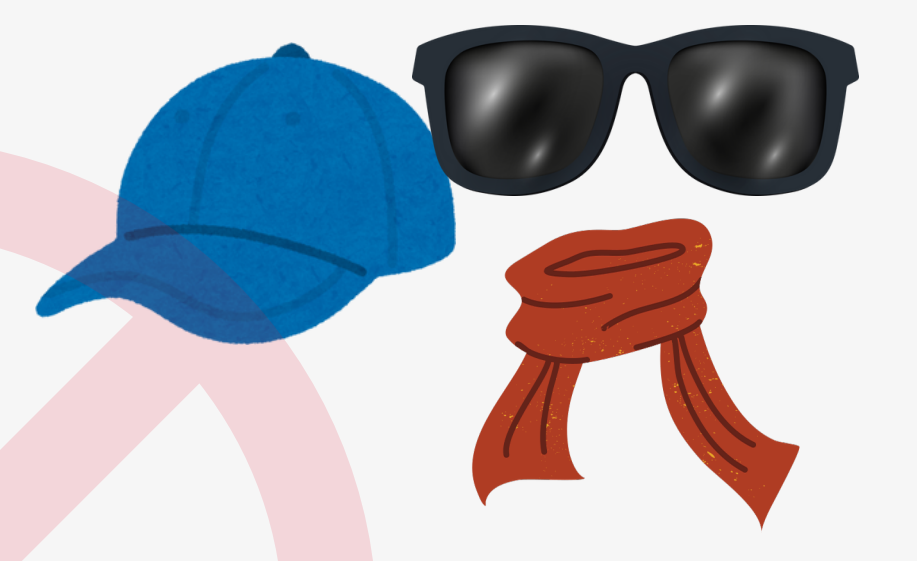

Está prohibido navegar por otras páginas web o aplicaciones, adicionales a la plataforma del examen.

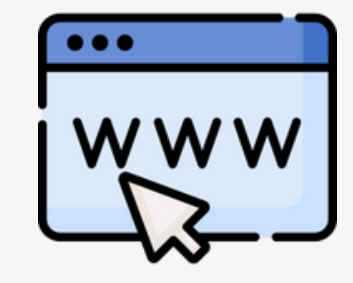

Está prohibido utilizar aplicaciones como Skype, Google Hangout, Facebook Messenger, etc.

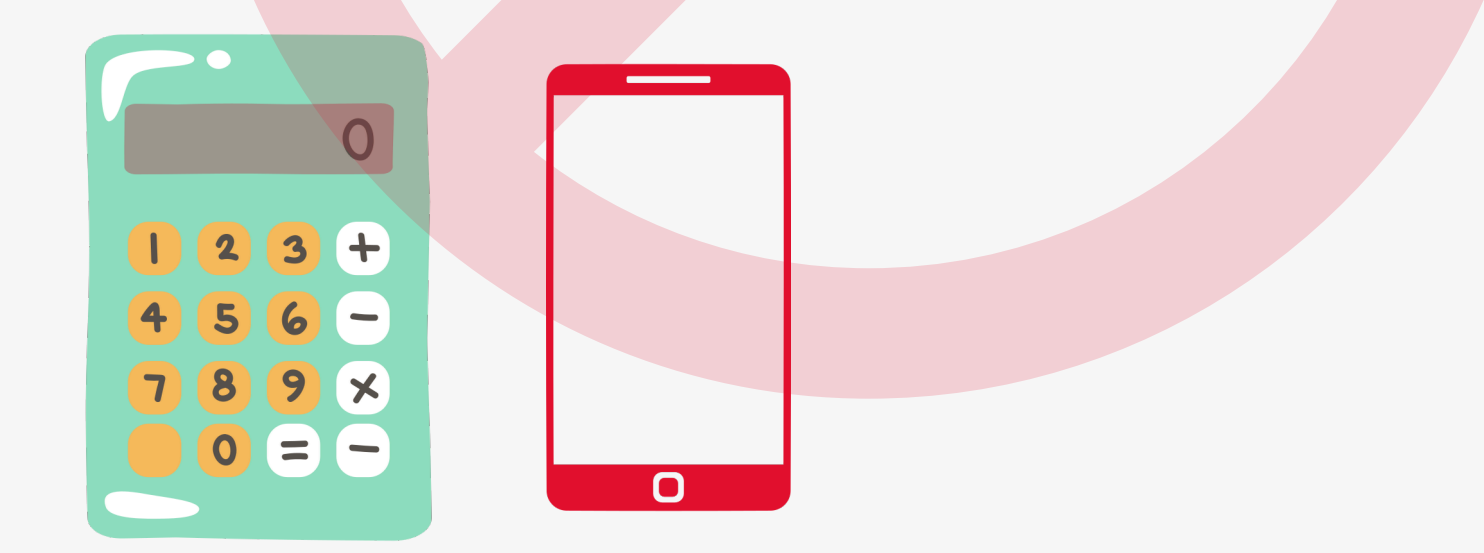

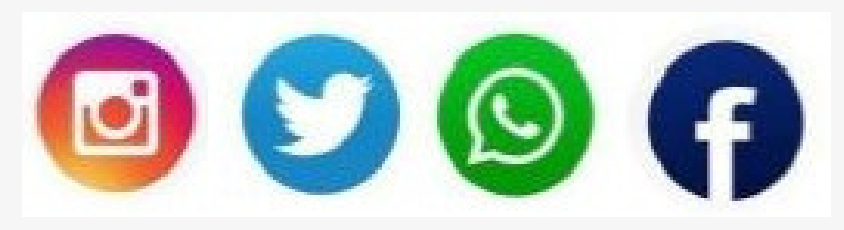

# El examen será anulado si:

1. Intenta ser suplantado por otra persona.

- 2. Conversa con otra persona durante el desarrollo del examen.
- 3.Se evidencia el ingreso de otras personas al ambiente donde el postulante se encuentre rindiendo el examen.
- 4. Establece contacto por cualquier medio con el exterior.
- 5. Tiene abierto o activo: Whatsapp u otras aplicaciones de escritorio(word, pdf, notepad etc).
- 6.Utiliza adicionalmente tabletas, celulares, calculadoras u otros objetos electrónicos.
- 7. Sale del entorno del examen o ingresar a otros programas o páginas web. Debe tener sólo la página examen abierta, ninguna otra página web.
- 8. Tiene abierto algún correo electrónico durante el examen en línea

# El examen será anulado si:

9. Se levanta y sale del enfoque de la cámara web, salvo la excepción contemplada en el siguiente ítem N°10.

10. Se ausenta de la captura de la cámara web fuera del intervalo de tiempo autorizado para el uso de los servicios higiénicos, según lo indicado en el ítem N°01 de las "Indicaciones Complementarias".
11. Usa gorros o sombreros, collares, relojes, pulseras, aretes, etc y si tiene el cabello suelto, ya que eso impide visualizar las orejas del postulante.

12. Tiene activado la opción de "Ocultar automáticamente la barra tareas", ya que lo que se requiere, es poder observar la barra de tareas.
13. Rinde la prueba en entornos o Sistemas Operativos no correspondientes a los especificados por la oficina de Admisión.
14. Usa otro navegador web diferente al Google Chrome.

# Indicaciones complementarias

1.Al llegar a la pregunta N°61 del examen, podrá hacer uso de los servicios higiénicos, para lo cual deberá tener presente las siguientes indicaciones:

a) Si usted **requiere** hacer uso de los servicios higiénicos contará con 10 minutos para ello. Al retornar deberá marcar cualquiera de las alternativas "CONTINUAR" para poder proseguir la prueba:

- Recuerde que contará con un intervalo de 10 minutos, como máximo permitido para poder ausentarse del ambiente donde esté realizando el examen.
- Durante ese tiempo no deberá permitir el ingreso de otras personas al ambiente de evaluación, y el aplicativo de monitoreo debe seguir activo.

b) Si usted **NO** requiere hacer uso de los servicios higiénicos, deberá marcar cualquiera de las alternativas "CONTINUAR" y Proseguir con el examen:

• Tenga presente que no habrá otra oportunidad para ausentarse y hacer uso de los servicios higiénicos.

# Indicaciones complementarias

2. Deberá tener su DNI en físico a la mano durante el examen en línea. 3. A medida que avance con cada bloque de preguntas, se irán guardando y enviando al seleccionar "Siguiente página", y no podrá regresar para cambiar las respuestas anteriores. 4. Verificar un día antes, que no haya aplicaciones o progr<mark>amas (Calculadora, Skype, correo</mark> electrónico, etc) corriendo en segundo plano en el equipo q<mark>ue utiliza para rendir los</mark> exámenes en línea

5. Debe cerrar sesión de todos los programas como por ejemplo Skype, Teamviewer, Teams, Juegos en red, word, excel, powerpoint pdf, notepad.etc Además cerrar sesión de sus redes sociales

6.No debe copiar las preguntas de la evaluación. Tampoco debe ha<mark>cer capturas de pantalla.</mark> Si se detecta que realiza alguna de estas acciones su examen será invalidado. 7. Tener activa la cámara web, con un enfoque que permita observar el rostro completo del alumno y contar con una iluminación adecuada.

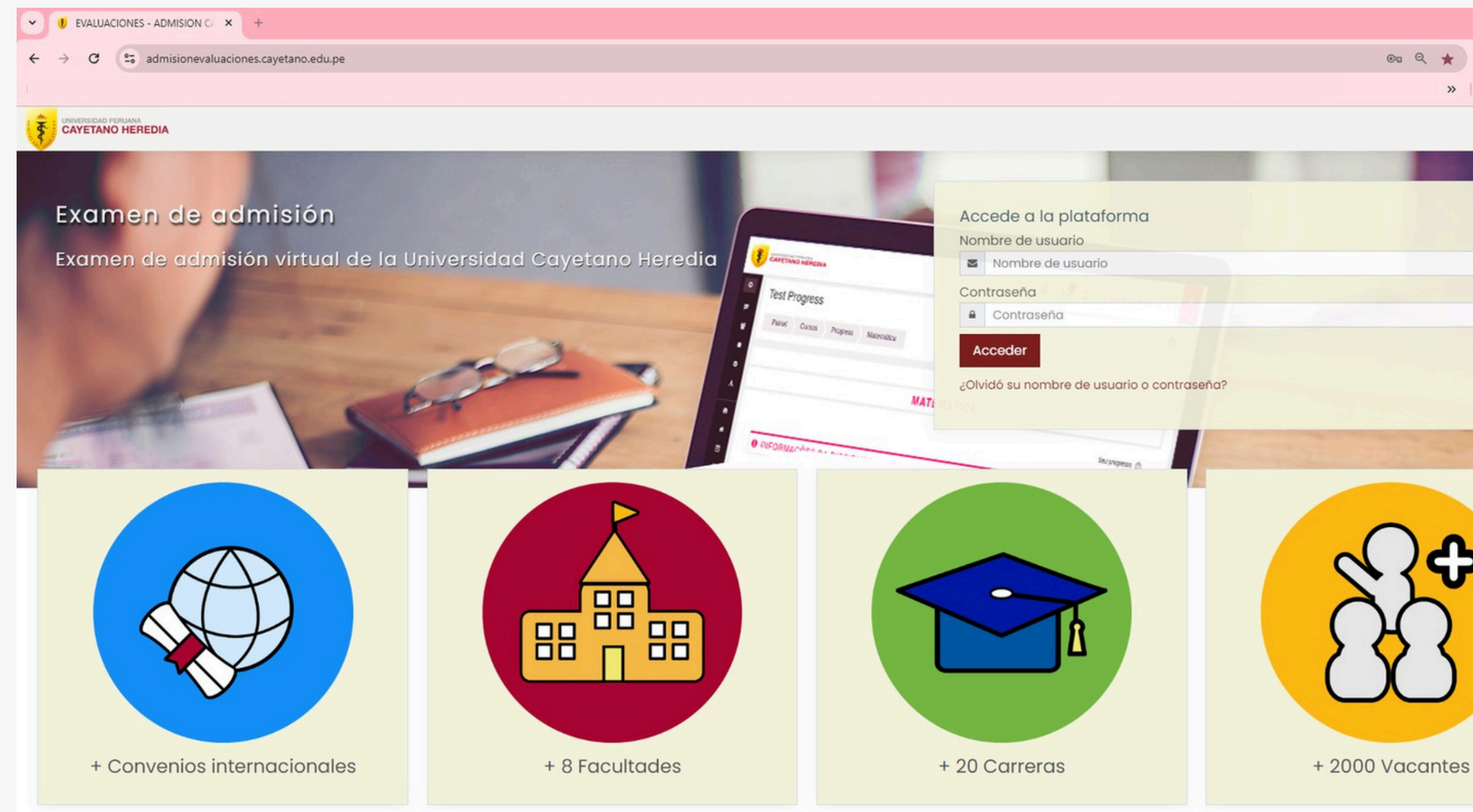

e e ★ 👹 🖸 | » | 🗅 Todos Io Al ingresar al sistema de evaluaciones de Cayetano, asegúrate de que el ícono del programa Proctorizer sea visible, ya que esto garantiza su correcto funcionamiento al inicio y durante todo el desarrollo del examen

**En Acceso a la plataforma,** ingresa el usuario y la contraseña que fueron enviados a su correo.

Si decidiste cambiar tu contraseña, asegúrate de elegir una que recuerdes con facilidad, ya que el proceso para restablecerla puede tardar hasta 24 horas.

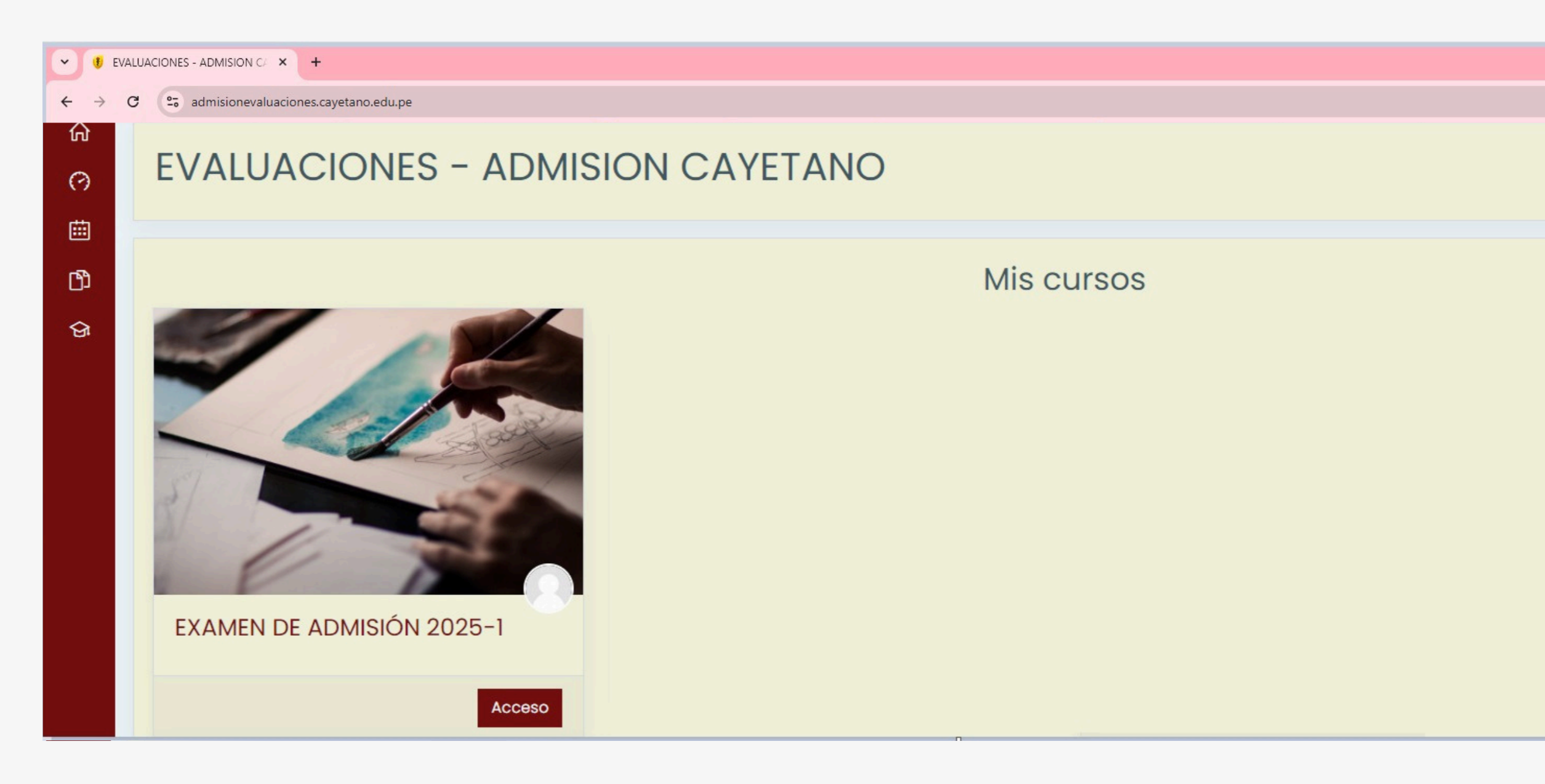

Tener en cuenta que el nombre del curso mostrado en la imagen es solo referencial. El día del examen se te indicará el nombre exacto, y será el único que estará visible y habilitado para su desarrollo.

Al ingresar al sistema de evaluaciones de Cayetano, el ícono del programa Proctorizer aparecerá como **OFF**, ya que aún no has iniciado el examen.

Se te mostrará un curso al cual tendrás acceso y deberás ingresar.

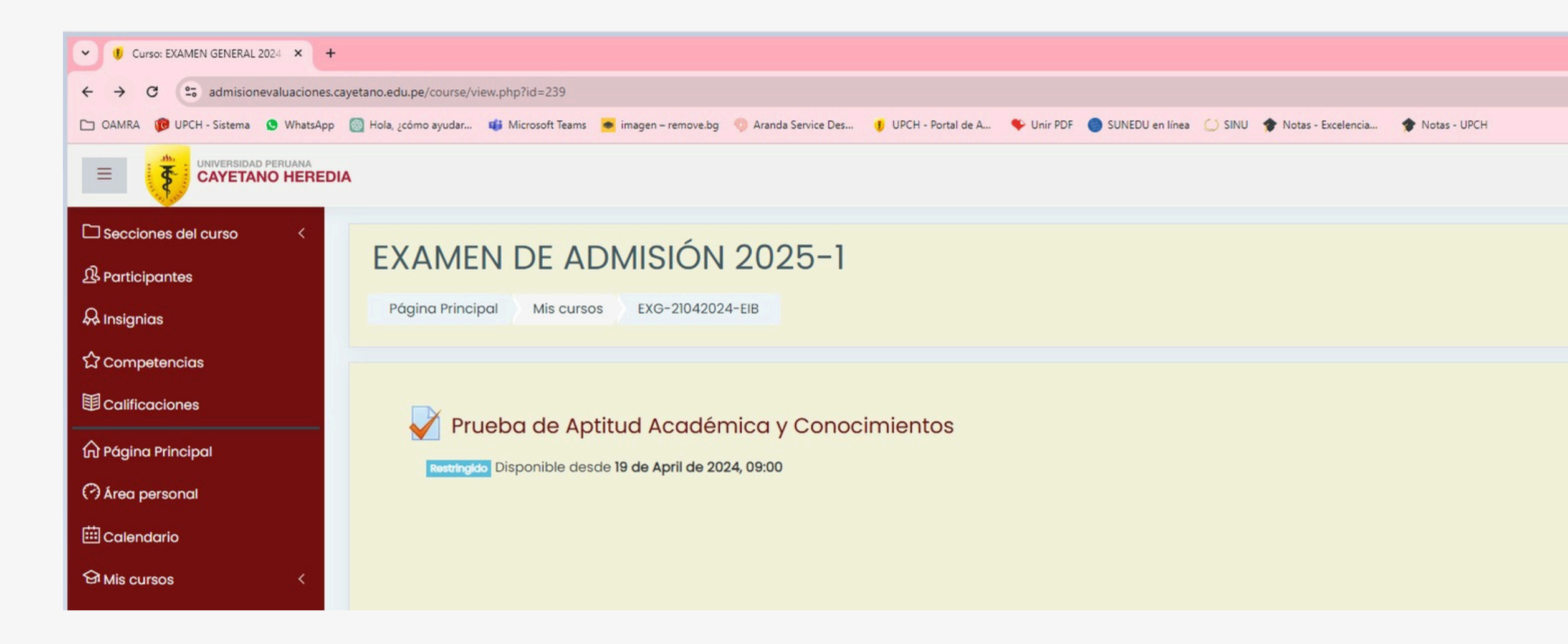

Tener en cuenta que el **nombre del examen, fecha y hora** mostrado en la imagen es solo referencial. El día del examen se te indicará el nombre exacto, y será el único que estará visible y habilitado para su desarrollo.

0

Al ingresar al curso, se mostrará el examen con la fecha de evaluación y hora de inicio del examen.

Debes dar **click en Prueba de Aptitud Académica y Conocimiento** para iniciar tu examen.

Cabe mencionar que aún el ícono del programa Proctorizer aparecerá como OFF.

| 👻 🖲 EX                          | (G-21042024-G1: Prueba de A 🗙 +                                                                 |
|---------------------------------|-------------------------------------------------------------------------------------------------|
| $\leftrightarrow$ $\rightarrow$ | C admisionevaluaciones.cayetano.edu.pe/mod/quiz/view.php?id=1762                                |
| 1                               |                                                                                                 |
| ≡                               | CAYETANO HEREDIA                                                                                |
|                                 |                                                                                                 |
| ይ                               | EXAMEN DE ADMISIÓN 2025-1                                                                       |
| æ                               | Página Principal Mis cursos EXG-21042024-GI General Prueba de Aptitud Académica y Conocimientos |
| ☆                               |                                                                                                 |
|                                 | Prueba de Aptitud Académica y Conocimientos                                                     |
| ŵ                               | Intentos permitidos: 1                                                                          |
| 0                               | Este cuestionario está abierto en Monday, 25 de November de 2024, 09:00                         |
|                                 | Este cuestionario se cerrará el Tuesday, 26 de November de 2024, 12:20                          |
|                                 | Límite de tiempo: 3 horas 20 minutos                                                            |
| ଟ୍ର                             |                                                                                                 |
| ርን                              |                                                                                                 |
|                                 | Intente resolver el cuestionario ahora                                                          |
|                                 |                                                                                                 |

Tener en cuenta que el **nombre del examen, fecha y hora** mostrado en la imagen es solo referencial. El día del examen se te indicará el nombre exacto, y será el único que estará visible y habilitado para su desarrollo.

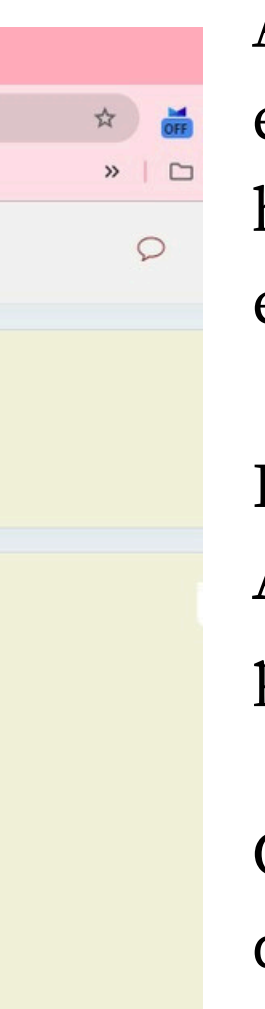

Al ingresar al curso, se mostrará el examen con la fecha de evaluación y hora de inicio del examen.

Debes dar click en **Prueba de Aptitud Académica y Conocimiento** para iniciar tu examen.

Cabe mencionar que aún el ícono del programa Proctorizer aparecerá como **OFF.** 

| C s admisionevaluaciones.cayetano.edu.pe/mod/quiz/view.                                                                                                    | php?id=1762                                                                                                    | * 👹                   |
|----------------------------------------------------------------------------------------------------|----------------------------------------------------------------------------------------------------|-----------------------|
|                                                                                                    |                                                                                                    | »   D                 |
|                                                                                                    |                                                                                                    | Q                     |
| -                                                                                                    |                                                                                                    |                       |
| EXAMEN DE ADMISIÓN 2025-1                                                                                                    |                                                                                                    |                       |
| Página Principal Mis cursos EXG-210420:                                                                                                    | 24-G1 General Prueba de Aptitud Académica y Conocimientos                                                                                                    |                       |
| Prucha do Antitud Acadón                                                                                                    |                                                                                                    |                       |
| Pluebu de Aplitud Acudel                                                                                                    |                                                                                                    |                       |
|                                                                                                    | Tiempo del cuestionario                                                                                                    |                       |
|                                                                                                    | El cuestionario tiene un tiempo límite de 3 horas 20<br>minutos. El tiempo empezará a contar desde el                                                                                                    |                       |
|                                                                                                    | momento en el que inicie su intento y debe<br>presentarlo antes de que el tiempo termine ¿seguro                                                                                                    |                       |
|                                                                                                    | que desea empezar ahora?                                                                                                    |                       |
|                                                                                                    |                                                                                                    |                       |
|                                                                                                    | Comenzar intento Cancelar                                                                                                    |                       |
| FVG-21042024-G1-9matha 44 / X +                                                                                                    | Comenzar intento Cancelar                                                                                                    |                       |
| EXG-21042024-G1: Prueba de A X +<br>C S admisionevaluaciones.cayetano.edu.pe/mod/quiz/view.                                                                                                    | Comenzar intento Cancelar<br>php?id=1762                                                                                                    | * 🕌                   |
| EXG-21042024-G1: Prueba de A X +<br>C S admisionevaluaciones.cayetano.edu.pe/mod/quiz/view.                                                                                                    | Comenzar intento Cancelar<br>php?id=1762                                                                                                    | * #<br>* 2010         |
| EXG-21042024-G1: Prueba de A X +<br>C S admisionevaluaciones.cayetano.edu.pe/mod/quiz/view.                                                                                                    | Comenzar intento Cancelar<br>php?id=1762                                                                                                    | * #<br>* □<br>* □     |
| EXG-21042024-G1: Prueba de A X +<br>C S admisionevaluaciones.cayetano.edu.pe/mod/quiz/view.                                                                                                    | Comenzar intento Cancelar<br>php?id=1762                                                                                                    | * #<br>* □<br>* □     |
| EXG-21042024-G1: Prueba de A × +<br>C = admisionevaluaciones.cayetano.edu.pe/mod/quiz/view<br>CAYETANO HEREDIA<br>EXAMEN DE ADMIS                                                                                                    | comenzar intento<br>php?id=1762<br>SIÓN 2025-1                                                                                                    | * #<br>* D            |
| EXG-21042024-G1: Prueba de A X +<br>C tamisionevaluaciones.cayetano.edu.pe/mod/quiz/view<br>C tamisionevaluaciones.cayetano.edu.pe/mod/quiz/view<br>C tamisionevaluaciones.cayetano.edu.pe/mod/quiz/view<br>C tamisionevaluaciones.cayetano.edu.pe/mod/quiz/view                                   | php?id=1762<br>SIÓN 2025–1<br>24-G1 General Prueba de Aptitud Académica y Conocimientos                                                                                                    | * #<br>* □            |
| EXG-21042024-G1: Prueba de A X +<br>C T admisionevaluaciones.cayetano.edu.pe/mod/quiz/view<br>CAYETANO HEREDIA<br>EXAMEN DE ADMIS<br>Página Principal Mis cursos EXG-210420<br>Prueba de Aptitud Acadée                                                                                            | php?id=1762<br>SIÓN 2025–1<br>24-GI General Prueba de Aptitud Académica y Conocimientos                                                                                                    | * #<br>* D            |
| EXG-21042024-G1: Prueba de A X +<br>C admisionevaluaciones.cayetano.edu.pe/mod/quiz/view<br>CAYETANO HEREDIA<br>Página Principal Mis cursos EXG-210420<br>Página Principal Mis cursos EXG-210420<br>Prueba de Aptitud Acadér<br>¿Estas seguro que quieres iniciar tu examen?                       | comenzar intento<br>php?id=1762<br>SIÓN 2025-1<br>24-61 	 Prueba de Aptitud Académica y Conocimientos<br>mica y Conocimientos                                                                                                    | * #<br>* D            |
| EXG-21042024-G1: Prueba de A X +<br>C admisionevaluaciones.cayetano.edu.pe/mod/quiz/view<br>WYVERSIDAD PERUANA<br>CAYETANO HEREDIA<br>Página Principal Mis cursos EXG-210420<br>Página Principal Mis cursos EXG-210420<br>Prueba de Aptitud Acadén<br>¿Estas seguro que quieres iniciar tu examen? | comenzar intento       cancelar         php?hd=1762         SIÓN 2025-1         24-61       General         Prueba de Aptitud Académica y Conocimientos         micca y Conocimientos         micca y Conocimientos         Comenzar intento         Comenzar intento         Comenzar intento | *<br>*<br>*<br>•<br>• |
| EXG-21042024-G1: Prueba de A X +<br>C admisionevaluaciones.cayetano.edu.pe/mod/quiz/view<br>WYVERSIDAD PERUANA<br>CAYETANO HEREDIA<br>Página Principal Mis cursos EXG-210420<br>Página Principal Mis cursos EXG-210420<br>Prueba de Aptitud Acadén<br>gEstas seguro que quieres iniciar tu examen? | phpTid=1762<br>SIÓN 2025-1<br>24-01 Veneral Veneba de Aptitud Académica y Conocimientos<br>mica y Conocimientos                                                                                                    | * *<br>* □<br>\$      |
| EXG-21042024-G1: Prueba de / X + C C admisionevaluaciones.cayetano.edu.pe/mod/quiz/view CAYETANO HEREDIA EXACTEDIA DE ADDIN Página Principal Mis cursos EXG-210420 Página Principal Mis cursos EXG-210420 Prueba de Aptitud Acadéi cEstas seguro que quieres iniciar tu examen?                    | phpRd=1762<br>SIÓN 2025-1<br>24-01 Ceneral Prueba de Aptitud Académica y Conocimientos<br>mica y Conocimientos<br>Comenzar Intento Cancelar                                                                                                    | * *<br>* ©            |

Tener en cuenta que el **nombre del examen, fecha y hora** mostrado en la imagen es solo referencial.

El día del examen se te indicará el nombre exacto, y será el único que estará visible y habilitado para su desarrollo.

sistema volver a consultarte asta en 2 ocasiones si ya te ncuentras listo para iniciar la ueba y te brinda mayor formación.

abe mencionar que aún el ícono el programa Proctorizer parecerá como OFF.

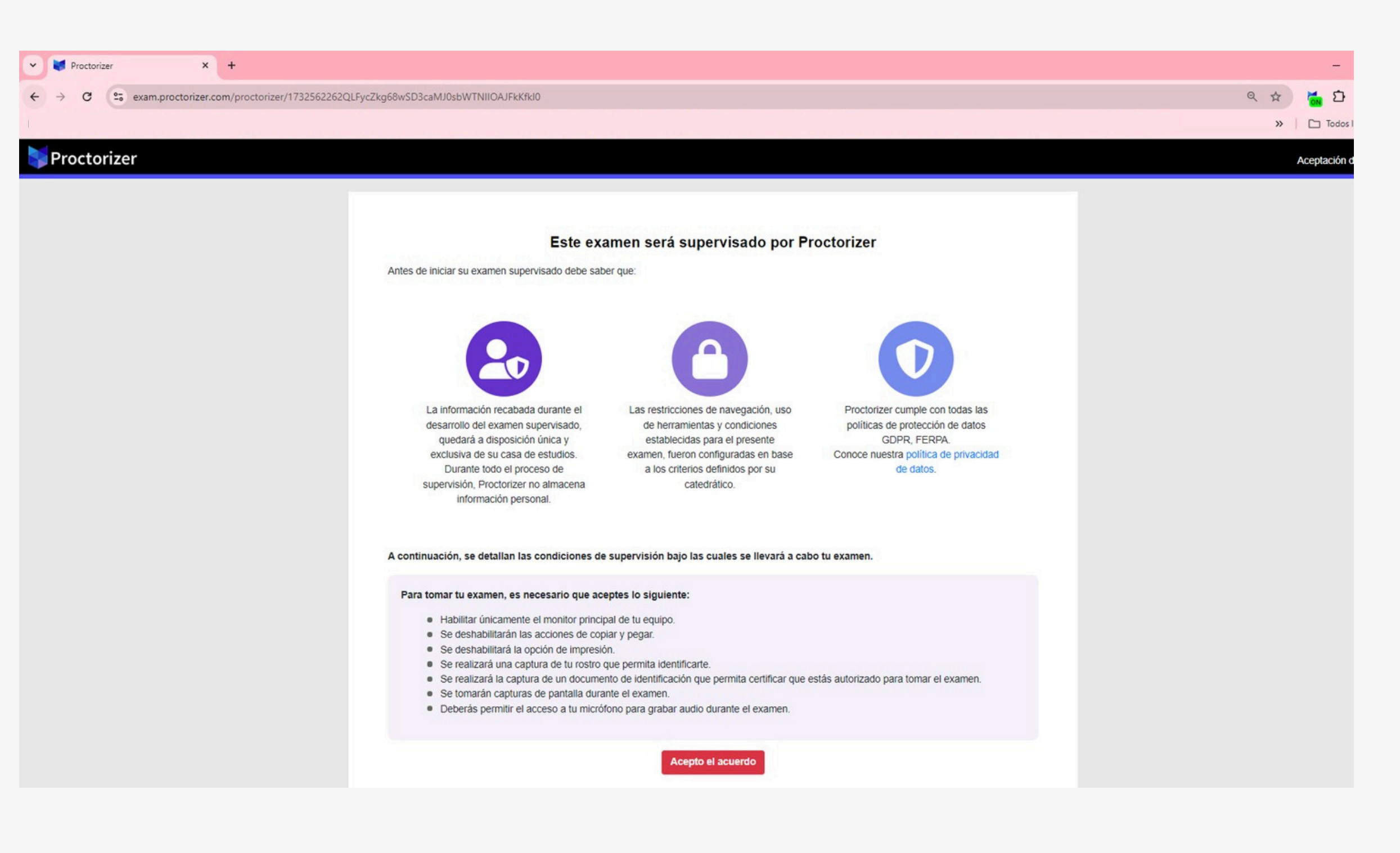

Al confirmar por segunda vez el sistema te enviará al programa Proctorizer y solicitará que hagas validaciones de serie una importantes para el desarrollo del el sistema de examen, evaluaciones de Cayetano se cerrará momentáneamente hasta que realices las validaciones solicitadas por el programa

Cabe mencionar que para esta etapa el ícono del programa Proctorizer aparecerá como ON

| roctorizer |                                                                                                    |  |
|------------|----------------------------------------------------------------------------------------------------|--|
|            | Advertencias                                                                                                    |  |
|            | Recuerda que podrías ser expulsado o que se considere como abandono si realizas alguna de las siguientes acciones durante el examen:                                                                                                    |  |
|            | <ul> <li>No mantener la pantalla compartida activa.</li> <li>Revocar el permiso de la cámara o el micrófono.</li> <li>Cerrar la pestaña del navegador.</li> <li>Cerrar la ventana de capturas antes o después del examen.</li> <li>Si desinstalas o deshabilitas la extensión, se enviará una alerta a tu profesor.</li> </ul> |  |
|            | Ten en cuenta que algunas funciones podrían estar deshabilitadas según la configuración del examen.                                                                                                    |  |
|            | Acepto                                                                                                    |  |
|            |                                                                                                    |  |

![](_page_23_Picture_2.jpeg)

### Leer atentamente las indicaciones brindadas por el programa

![](_page_24_Picture_1.jpeg)

Te solicitará compartir el escritorio, para lo cual debes dar click en **compartir el** escritorio y con ello la siguiente ventana deberás dar click en toda la pantalla y finalizar con el click en compartir

![](_page_25_Figure_1.jpeg)

Luego te solicitará compartir el audio, permitir el uso de micrófonos; al realizar este paso verifica que no esté conectado ningún dispositivo como audífonos en cable o inalámbricos. Debe ser el micrófono - audio debe ser del escritorio.

|                                                       |                                                                                      | Ar | rastre para move |
|-------------------------------------------------------|--------------------------------------------------------------------------------------|----|------------------|
|                                                       |                                                                                      | ۲  | Proctorizer Too  |
|                                                       |                                                                                      |    | C+<br>Salir      |
| orizer deberá verificar el fun                        | cionamiento de su micrófono y escritorio.                                            |    |                  |
| ba de diagnóstico                                     |                                                                                      |    |                  |
| Ayuda                                                 |                                                                                      |    |                  |
| ación de escritorio                                   | Grabación de audio                                                                   |    |                  |
|                                                       | Predeterminado - Mic 🗢 Usar Micrófono                                                |    |                  |
|                                                       | Predeterminado - Micrófono de escritorio (3- Microsoft® LifeCam HD-3000) (045e:0810) |    |                  |
|                                                       | Comunicaciones - Micrófono de escritorio (3- Microsoft® LifeCam HD-3000) (045e:0810) |    |                  |
| nectado a su dispositivo, elija un<br>con el proceso. | micrófono para continuar                                                             |    |                  |
| •0000                                                 |                                                                                      |    |                  |

![](_page_26_Picture_1.jpeg)

Luego te solicitará compartir el audio, al realizar este paso verifica que no esté conectado ningún dispositivo como audífonos en cable o inalámbricos. Debe ser el micrófono - audio debe ser del escritorio.

![](_page_27_Picture_1.jpeg)

### Permitir el uso de la cámara, para luego iniciar el registro de imagen y documento de identidad

![](_page_28_Picture_1.jpeg)

Seguir las indicaciones para la toma de foto y tu documento de identidad, no saliendo de los márgenes solicitados. Luego de ello te saldrá un resumen de ambas fotos tomadas y debes dar click en siguiente

![](_page_29_Picture_1.jpeg)

Se te brindaran unas indicaciones finales y con ello puedes iniciar el examen, la ventana del programa se cerrará y se abrirá una ventana adicional indicando que puedes continuar con el examen y luego de ellos podrás visualizar nuevamente la pestaña del sistema de evaluaciones de Cayetano

![](_page_29_Picture_3.jpeg)

### Publicación de resultados

![](_page_30_Picture_1.jpeg)

# Publicación de resultados

Los resultados de la evaluación escrita se publican en el Portal de Admisión de la universidad:

https://postula.upch.edu.pe

Los resultados serán publicados a los 3 días después que rindas tu evaluación a las 08:00 pm

![](_page_31_Picture_4.jpeg)

## Publicación de resultados

![](_page_32_Picture_1.jpeg)

![](_page_32_Picture_2.jpeg)

#### **DEBES APROBAR LA PRUEBA DE CONOCIMIENTOS**

Tu puntaje en la prueba escrita debe ser mayor o igual al 40% del puntaje promedio obtenido por el decil superior (decil = total de postulantes / 10)

![](_page_32_Picture_5.jpeg)

**AL NÚMERO DE VACANTES** 

Ejemplo: si hay 20 vacantes, pasan a entrevista los 30 postulantes que hayan obtenido los mejores puntajes en las pruebas escritas

### DEBES ESTAR EN EL CUADRO DE MÉRITO EN LA PRUEBA DE APTITUD ACADÉMICA: 50% ADICIONAL

# Publicación de resultados de la evaluación escrita

### ¿Qué se publica en los resultados de la evaluación escrita?

#### Para los que NO pasen a entrevista

Se les mostrará las notas obtenidas en la evaluación escrita. Con esto culmina su participación en el proceso.

Se les indicará la fecha-hora de entrevista así como la sala ZOOM y su código de ingreso (para realizar la entrevista en línea).

Puede revisar las indicaciones para rendir la entrevista en línea AQUÍ

#### Para los que SÍ pasen a entrevista

![](_page_34_Picture_1.jpeg)

![](_page_35_Picture_1.jpeg)

**ENTREVISTA EN LÍNEA:** La evaluación se realizará mediante una Entrevista en línea a través de la aplicación ZOOM.

**DURACIÓN: 15 MINUTOS** La Entrevista tiene una duración total estimada de 15 minutos.

**ENTREVISTADORES:** Serás evaluado por los profesionales docentes que forman parte de nuestra universidad.

# zoom

![](_page_35_Picture_7.jpeg)

![](_page_35_Picture_9.jpeg)

### EXPOSICIÓN ORAL

Como parte de la evaluación, deberás realizar una exposición sobre un tema que los entrevistadores te indicarán al inicio de la entrevista.

Tendrás 05 minutos para presentar tu exposición. No será necesario elaborar diapositivas.

![](_page_36_Picture_4.jpeg)

El tema que se te va a asignar estará relacionado con la carrera a la cual postulas y/o sobre la actualidad nacional e internacional.

![](_page_36_Picture_6.jpeg)

Se evalúa la actitud que tiene el postulante para adaptarse a los requerimientos y exigencias de las carreras en la universidad

![](_page_37_Picture_2.jpeg)

No sigue una secuencia de preguntas fijas, aunque sí se adecua a un esquema o pauta general.

![](_page_37_Picture_4.jpeg)

formal.

#### **PUNTUALIDAD Y VESTIMENTA FORMAL** Debes ingresar a la entrevista en la hora que se te indique, con vestimenta cómoda y

![](_page_38_Picture_1.jpeg)

#### **FLEXIBILIDAD**

#### **CREATIVIDAD**

Evalúa la generación de nuevas ideas a partir de conocimientos previos y experiencias personales.

#### **ADAPTABILIDAD**

Evalúa la respuesta a situaciones en que se requiere una actuación distinta a la planificada.

#### TOMA DE **DECISIONES**

#### **AUTONOMÍA**

Evalúa la toma de decisiones argumentada en opiniones y valores personales.

#### ANALISIS

Evalúa la toma de decisiones basada en conocimiento extraído de la información recopilada y analizada a fondo

#### **INTERPERSONAL**

#### **TOLERANCIA**

Evalúa el reconocimiento, aceptación y valoración de posiciones (credo, ideas, cultura, etc) distintas a la propia.

#### COLABORACIÓN

Evalúa el sumar fuerzas con otros a fin de conseguir objetivos comunes.

### ORALIDAD

Evalúa la expresión oral con una pronunciación clara y fluída, entonación y uso adecuado de pausas.

#### ARGUMENTACIÓN

Evalúa la expresión de ideas propias con orden, fluidez y con por lo menos un argumento.

![](_page_38_Picture_21.jpeg)

#### Adicionalmente, se suma el perfil que debe tener el ingresante por la carrera en la que postula

#### **El entrevistador** buscará entre otras cualidades

#### COMUNICACIÓN

#### **INTRAPERSONAL**

#### MANEJO DE EMOCIONES

Evalúa el reconocimiento de la emociones que nos hacen proactivos y las que nos paralizan a fin de responder de manera asertiva.

#### **RESPONSABILIDAD**

Evalúa la respuesta frente a las tareas encomendadas, asumiendo las consecuencias y aceptando la crítica positiva.

COMPUTADORA DE ESCRITORIO O LAPTOP, QUE CUENTE CON CÁMARA WEB, TECLADO, MICRÓFONO Y AUDÍFONOS.

Verifica con anticipación que tus dispositivos funcionen correctamente.

#### INSTALAR LA APLICACIÓN ZOOM

https://zoom.us/download

No uses la versión para navegador.

- CONEXIÓN ESTABLE A INTERNET, CONECTA TU EQUIPO POR CABLE AL ROUTER
- AMBIENTE ILUMINADO Y CERRADO
- TEN A LA MANO TU DOCUMENTO DE IDENTIDAD

![](_page_39_Picture_9.jpeg)

![](_page_40_Picture_1.jpeg)

![](_page_40_Picture_2.jpeg)

Ubícate centrado en la zona de visión de la cámara web.

![](_page_40_Picture_4.jpeg)

Evita cualquier foco de luz detrásDebes estar solo en un ambientede la cabeza dado que ensombrecetranquilo, donde nadie puedael rostro.distraerte.

![](_page_40_Picture_6.jpeg)

![](_page_40_Picture_7.jpeg)

![](_page_40_Picture_8.jpeg)

### **RINDE TU ENTREVISTA**

Recuerda estar siempre tranquilo y atento a las preguntas de los entrevistadores.

### **TU EXPOSICIÓN**

Recuerda que debes estar preparado para exponer el tema que te asignen los entrevistadores.

![](_page_41_Picture_5.jpeg)

# **Resultados finales**

# Resultados finales

Los resultados finales se publican en el Portal de Admisión de la universidad:

https://postula.upch.edu.pe

Los resultados finales se publicarán al término de las entrevistas de todos los postulantes, lo cual puede ser en un plazo máximo de 2 días desde que rindió su entrevista, a partir de las 8:00 p.m.

![](_page_43_Picture_4.jpeg)

| APTITUD ACADEMICA 22                |        |  |  |
|-------------------------------------|--------|--|--|
| > APTITUD VERBAL                    | 7      |  |  |
| > CULTURA Y SOCIEDAD                | 3      |  |  |
| > APTITUD MATEMATICA                | 12     |  |  |
| NOTA DE PRUEBA DE APTITUD ACADEMICA | 36.667 |  |  |

![](_page_44_Picture_1.jpeg)

- - Entrevista).

**IMPORTANTE:** Si en la publicación obtienes la condición de **INGRESANTE**, significa que has aprobado la evaluación y has alcanzado una vacante de ingreso. Por lo cual debes seguir las indicaciones que se te brindarán para que puedas completar tu admisión y no pierdas la vacante obtenida.

# Resultados finales

• La publicación de resultados mostrará:

• La nota final que obtuviste, La nota de cada prueba (Aptitud Académica, Conocimientos y

• La cantidad de aciertos de cada prueba.

• La cantidad de aciertos por áreas: Matemáticas, Física, Química, etc.

# **Consideraciones adicionales**

El cumplimiento de las normas dispuestas por la Oficina Universitaria de Admisión, Matrícula y Registro Académico asegura el éxito del proceso.

No se deje sorprender por personas inescrupulosas que le ofrezcan el ingreso a nuestra universidad a cambio de dinero. Contamos con todos los mecanismos de control que salvaguardan nuestro proceso de admisión.

Los resultados obtenidos en las pruebas de selección, son de naturaleza inapelable. No hay revisión de exámenes, ni se aceptan reclamos sobre la calificación, ni sobre los resultados obtenidos. (Art. 19 del Reglamento del Proceso de Admisión al Pregrado de la UPCH)

![](_page_45_Picture_4.jpeg)

# Contacto e información

#### **CORREO ELECTRÓNICO**

admision.soporte@oficinas-upch.pe

![](_page_46_Picture_3.jpeg)

https://postula.upch.edu.pe

![](_page_46_Picture_5.jpeg)

- Guía del Postulante e información de Admisión
- Reglamento de Admisión al Pregrado

![](_page_46_Picture_8.jpeg)

# ;Te esperamos!

![](_page_47_Picture_1.jpeg)

#### UNIVERSIDAD PERUANA CAYETANO HEREDIA

![](_page_47_Picture_3.jpeg)